## **End of Marking Period Grade Verification**

## (Grades 3-12)

1. Click on Teacher Access and then on My Gradebook.

| Home |     | Teacher Access             |          |
|------|-----|----------------------------|----------|
|      | 0   |                            |          |
| ſ    | - T | eacher Access              |          |
|      | M   | y Gradebook                | <b>(</b> |
|      | My  | y Students                 | <b>1</b> |
|      | My  | y Classes                  | 1        |
| 4    | My  | y Lesson Scheduler         | <b>1</b> |
|      | Po  | ost Daily Attendance       | <b>(</b> |
|      | My  | y Students With Disabiliti | es 🕤     |

2. Click on the *Reports for All Classes* button. Scroll down to the bottom of the menu that will pop up. Under *Report Cards*, click on the *Grade Proof Sheet*.

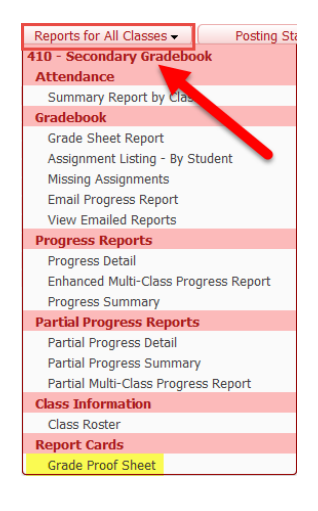

3. Click on the report called *Curr Term;All Comments* (Seq #900) and then on Print.

| Report | Templates                                | 👘 My Print Queue ┥ Back |
|--------|------------------------------------------|-------------------------|
|        | All Classes<br>Report: Grade Proof Sheet |                         |
| Seq #  | Report Template Name                     | Print                   |
| 900    | Curr Term;All Comments                   |                         |
| 910    | Curr Term;Curr Term Only;All Comments    | Add a new Template      |

4. The report will be created in PDf format. Simply print the report, verify that the grades are correct and sign/date under your name. Turn the verified grades into the building office.

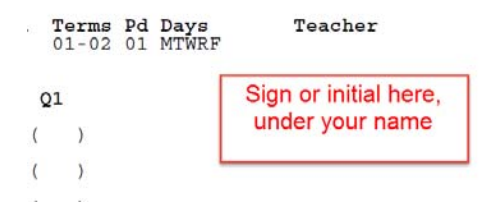